# Managing Itineraries in My Placement - Written Guide

Each student, and each programme within My Placement must have an itinerary, which provides details of the programme's geographical location and start and end date. This guide will provide guidance on how to create, update or delete a student's individual itinerary, and how to create an itinerary for an entire programme.

It is important to ensure each student has an up-to-date itinerary so that the university has an accurate record of each student's location in case of an emergency.

This guide can be read in conjunction with the relevant video available on <u>StaffNet</u>. Timestamps for the corresponding section of the video are listed in each section of this guide.

## **Contents**

- 1. Manage itineraries in an individual student record
- 2. Add/manage itineraries for a programme

Please contact <u>myplacement@manchester.ac.uk</u> if you have any further questions about the My Placement system.

## Applicant itineraries (00:46)

If you need to manage an **individual** student's itinerary, this can be done via the student's My Placement profile.

Once you have logged into your My Placement account, go to Applicants -> Search from the menu at the top of the page and use the Simple or Advanced search function to find the relevant student. If you need help on using the search functions within My Placement, please refer to the relevant user guide and accompanying video.

Once you have located the student's profile, click on the purple 'itinerary' tile on their page. You should see the student's geographical location listed, alongside the start and end date of their placement:

| Dverview Comments Status Reviews Profile History Log Email Itinerary Questionnaires Materials Learning Content Assessments Documents | Created: <u>21-NOV-2019</u> (by Applicant)<br>Updated: <u>10-FEB-2021</u> @ 05:01:51 PM<br>.ast Viewed by Applicant: <u>20-APR-2020</u><br>ID# 32883: <i>no label</i> (Edit)<br>Start Date: 03-FEB-2020<br>End Date: 26-JUN-2020<br>(add principal application) | La               |           |                |           |       |             | sterdam) | ofile)<br>eerdam (Ams<br><sup>i</sup> use only | a (Edit Pro<br>van Amst<br>020<br>for Staff | ictoria<br>siteit v<br>2019-20<br>pted -<br>licant<br>file info | lands, Vi<br>: Univers<br>ester 2, 2<br>us: Acception<br>oing Appl<br>pand pro | Row<br>EAS<br>Seme<br>Statu<br>Outg<br>→ ex |
|----------------------------------------------------------------------------------------------------|----------------------------------------------------------------------------------------------------|------------------|-----------|----------------|-----------|-------|-------------|----------|------------------------------------------------|---------------------------------------------|-----------------------------------------------------------------|--------------------------------------------------------------------------------|---------------------------------------------|
|                                                                                                    | Assessments Documents                                                                                                    | Learning Content | Materials | Questionnaires | Itinerary | Email | History Log | Profile  | Reviews                                        | Status                                      | nents                                                           | Comn                                                                           | Overview                                    |
| Recommendations Journal Credit Transfer                                                                                              |                                                                                                    |                  |           |                |           |       |             |          | redit Transfer                                 | irnal Cr                                    | Jou                                                             | endations                                                                      | Recomme                                     |
| Add tag to application V                                                                                                    |                                                                                                    |                  |           |                |           | ~     |             |          |                                                | ication                                     | o appli                                                         | Add tag ti                                                                     |                                             |
| Application Itinerary Records:                                                                                                    |                                                                                                    |                  |           |                |           |       |             |          | cords:                                         | ary Re                                      | ltinera                                                         | cation I                                                                       | Applic                                      |
| .ocation Start Date End Date Action                                                                                                  | Start Date End Date Actions                                                                                                    |                  |           |                |           |       |             |          |                                                |                                             |                                                                 | ı                                                                              | .ocatior                                    |
| Amsterdam, Netherlands (Europe) 03-FEB-2020 26-JUN-2020 03-FEB-2020                                                                  | 03-FEB-2020 26-JUN-2020 💉                                                                                                    |                  |           |                |           |       |             |          | e)                                             | ls (Europe                                  | erland                                                          | am, Neth                                                                       | Amsterd                                     |
|                                                                                                    | Add Application Mission Description                                                                                                    |                  |           |                |           |       |             |          |                                                |                                             |                                                                 |                                                                                |                                             |

The information on the itinerary corresponds with the location and dates listed at the top of the students profile (the location is in brackets next to the Programme Name, and the dates are on the right hand side).

- If you wish to delete the itinerary, click the red X button next to the itinerary details.
- The itinerary can be edited (e.g if you need to update the start/end date or location) by clicking the pencil icon.
- A brand new itinerary can be created by clicking 'Add Application Itinerary Record' in the bottom right corner of the page. On the Application Itinerary Record page, you can then provide details of the students' start and end date and the geographical location of the placement, before clicking 'Update'. If the location does not appear in the drop down menu, please email <a href="mailto:myplacement@manchester.ac.uk">myplacement@manchester.ac.uk</a> so that it can be added.

| Application Itinerary Record: |                                                                                                    |
|-------------------------------|----------------------------------------------------------------------------------------------------|
| Term:                         | Semester 2                                                                                                    |
| Year:                         | 2019-2020                                                                                                    |
| Start Date                    | 03-FEB-2020                                                                                                    |
| End Date                      | 26-JUN-2020                                                                                                    |
| Location:                     | O no location                                                                                                    |
|                               | ○ program assigned location: Amsterdam, Netherlands (Europe)                                                                                                    |
|                               | select location: ams                                                                                                    |
|                               | If the itinerary record destination cannot be found in the global location list, you can search the TDLWS to find the<br>city: Search                                                |
|                               | Amsterdam, Netherlands (Europe)<br>Karamsad, India (Asia)<br>Ramsey, United Kingdom (Europe)<br>Ramsgate, United Kingdom (Europe)<br>Williamsburg, VA, United States (North America) |

#### ^ Add an itinerary to a student's record

Most students will only require one itinerary on their placement, however there are times when a student will need more than one itinerary for their placement (for example, a student undertaking a work placement may spend 2 months at the host company's New York office, and then move to Chicago to continue their placement in the Chicago office).

To record a placement which has multiple itineraries, follow the steps outlined above to add a new itinerary to a record, and repeat as many times as is needed until the student's itinerary record reflects the dates spent in each location:

| Rowlands, Victoria (complete) (Edit Profile)     SBS: Biological Sciences Industrial Experience (Chicago / New York, NY)     Full Year, 2020-2021     Status: Accepted - for Staff use only     Outgoing Applicant     → expand profile information                                                                                                    | Created: 21<br>st Updated: 22F<br>Last Viewed by | NOV-2019 (by Ar<br>EB-2021 @ 03-3<br>Applicant: <u>12-Ef</u><br>ID# 32883: <i>no lab</i><br>Start Date: 01-JA<br>End Date: 28-M<br>add principal app | pplicant)<br>0:38 PM<br>EB-2021<br>pe/ (Edit)<br>AN-2021<br>AY-2021<br>Dication) |
|----------------------------------------------------------------------------------------------------|--------------------------------------------------|----------------------------------------------------------------------------------------------------|----------------------------------------------------------------------------------|
| Overview     Comments     Status     Reviews     Profile     History Log     Email     Itinerary     Questionnaires     Materials     Learning Content       Recommendations     Journal     Credit Transfer     Versite     Versite | Assessments                                      | Documents                                                                                                    |                                                                                  |
| Add tag to application 🗸                                                                                                    |                                                  |                                                                                                    |                                                                                  |
| Application Itinerary Records:                                                                                                    |                                                  |                                                                                                    |                                                                                  |
| Location                                                                                                    | Start Date                                       | End Date                                                                                                    | Actions                                                                          |
| New York, NY, United States (North America)                                                                                                    | 01-JAN-2021                                      | 28-FEB-2021                                                                                                    | # ×                                                                              |
| Chicago, United States (North America)                                                                                                    | 01-MAR-2021                                      | 28-MAY-2021                                                                                                    | / ×                                                                              |
|                                                                                                    | Add Ap                                           | plication Itinerar                                                                                                    | y Record                                                                         |

#### Adding and managing itineraries to a program (04:46)

In cases where there are multiple students on the same study placement (e.g 5 students undertaking a Full Year placement on the IPO: The University of Missouri program), it is highly likely that the start and end dates for each of these students will be the same. Instead of going into each students' record and manually updating each itinerary, it is possible to update the itinerary for the programme, which will then automatically apply to each student's record.

Please note that this function is more appropriate to a study program, as all students on a work program (e.g COMP: Industrial Experience UK) will all have different start and end dates.

To do this, you will need to log into My Placement and select Program > Search from the bar at the top of your homepage. You can then type the Program name into the search box, and click on the relevant result.

First, click on the purple Location tile and check that the geographical location listed is correct, and update if necessary:

#### IPO: University of Missouri at Columbia

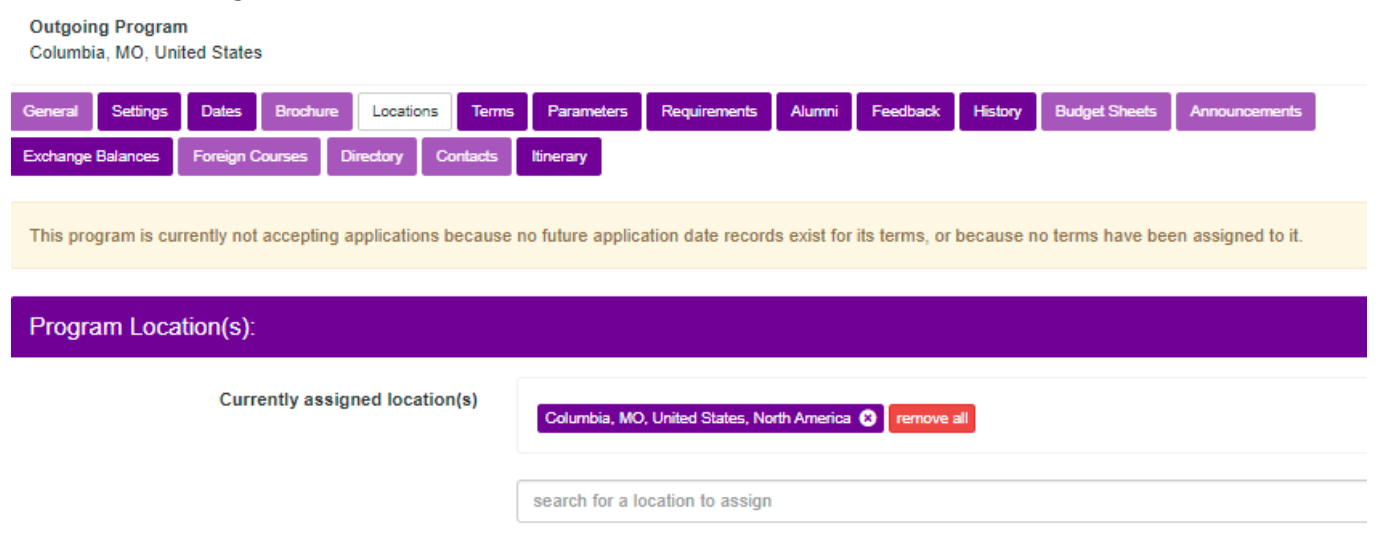

NOTE: If your destination(s) does not appear in this list, please contact myplacement@manchester.ac.uk

Next, click on the Itinerary tile, and you will see a list of the itineraries already added to the programme (click the small arrow next to each term to expand and view the dates):

| IPO: University of Missouri at Columbia<br>Outgoing Program<br>Columbia, MO, United States                                                                                                    |             |              |         |  |  |  |  |  |  |  |
|----------------------------------------------------------------------------------------------------|-------------|--------------|---------|--|--|--|--|--|--|--|
| General   Settings   Dates   Brochure   Locations   Terms   Parameters   Requirements   Alumni   Feedback   History   Budget Sheets   Announcements     Exchange Balances   Foreign Courses   Directory   Contacts   Itinerary |             |              |         |  |  |  |  |  |  |  |
| Program Itineraries:                                                                                                    |             |              |         |  |  |  |  |  |  |  |
| Semester 1 2021-2022                                                                                                    | Start Date  | End Date     | Actions |  |  |  |  |  |  |  |
| Columbia, MO, United States (North America)                                                                                                    | 23-AUG-2021 | 19-DEC-2021  | Ø 🗙     |  |  |  |  |  |  |  |
| Semester 2 2021-2022                                                                                                    | Start Date  | End Date     | Actions |  |  |  |  |  |  |  |
| Columbia, MO, United States (North America)                                                                                                    | 18-JAN-2022 | 17-MAY-2022  | / ×     |  |  |  |  |  |  |  |
| Full Year 2020-2021                                                                                                    | Start D     | ate End Date | Actions |  |  |  |  |  |  |  |
| Semester 1 2020-2021                                                                                                    | Start D     | ate End Date | Actions |  |  |  |  |  |  |  |
| Semester 2 2020-2021                                                                                                    | Start D     | ate End Date | Actions |  |  |  |  |  |  |  |
| Full Year 2019-2020 Start Date End Date                                                                                                    |             |              |         |  |  |  |  |  |  |  |

At the bottom of the page is a drop-down menu called 'New Programme Application Itinerary Record' which shows the terms for which no itinerary has been added. Select the term you which to add an itinerary for:

| Add New Program              | Add New Program Itinerary Record: |           |  |  |  |  |  |
|------------------------------|-----------------------------------|-----------|--|--|--|--|--|
| Full Year, 2021-2022         | ~                                 | Add       |  |  |  |  |  |
| (Click here to include all a | pplicati                          | ion cycle |  |  |  |  |  |

You can then type in the dates (the location should be pre-populated correctly from when the Locations tile was updated earlier). It is recommended that the 'Cascade Program' box remains ticked, as this means that the purple Dates tile at the top of the page will be updated automatically:

# IPO: University of Missouri at Columbia

Outgoing Program Columbia, MO, United States

| General     | Settings   | Dates      | Brochure     | Locations   | Terms         | Parameters   | Requirements     | Alumni    | Feedback |
|-------------|------------|------------|--------------|-------------|---------------|--------------|------------------|-----------|----------|
| Exchange    | Balances   | Foreign C  | Courses Di   | irectory Co | ontacts       | ltinerary    |                  |           |          |
| Progra      | am Itiner  | ary Re     | cord:        |             |               |              |                  |           |          |
|             |            |            |              | Ter         | r <b>m:</b> F | Full Year    |                  |           |          |
|             |            |            |              | Ye          | ar: 2         | 2021-2022    |                  |           |          |
| Start Date: |            |            |              |             |               | 23-AUG-2021  |                  | ]         |          |
|             |            |            |              | End Da      | ite:          | 17-MAY-2022  |                  | ]         |          |
|             |            |            |              | Locatio     | on:           | Columbia, MO | D, United States | (North Am | erica) 🗸 |
| Casca       | de Prograi | m Itinerar | y Dates to I | Program Da  | tes 🕻         | 2            |                  |           |          |
|             |            |            |              |             |               |              | Add Ca           | incel     |          |

When you click 'Add', you may receive a notification asking if the dates should be cascaded to a student's record. This will happen where a student's individual record has different itinerary dates to those that you have just added to the Program. By ticking the box, the student's itinerary dates will be updated:

#### IPO: University of Missouri at Columbia

| Outgoing Program<br>Columbia, MO, Un                                                                                                    | m<br>ited States                                             |                 |          |            |              |        |          |         |               |      |
|----------------------------------------------------------------------------------------------------|--------------------------------------------------------------|-----------------|----------|------------|--------------|--------|----------|---------|---------------|------|
| General Settings                                                                                                    | Dates Brow                                                   | chure Locations | s Terms  | Parameters | Requirements | Alumni | Feedback | History | Budget Sheets | Anno |
| Exchange Balances                                                                                                    | Foreign Courses                                              | es Directory    | Contacts | ltinerary  |              |        |          |         |               |      |
| This program is currently not accepting applications because no future application date records exist for its terms, or because no terms have been assi |                                                              |                 |          |            |              |        |          |         |               |      |
| Add Program                                                                                                    | Add Program Itinerary Record : Application Itinerary Cascade |                 |          |            |              |        |          |         |               |      |
| Applicant Name                                                                                                    | e                                                            |                 |          |            |              |        |          |         |               |      |
| Rowlands, Victor                                                                                                    | ria                                                          |                 |          |            |              |        |          |         |               |      |
|                                                                                                    |                                                              |                 |          |            | Update       | Cancel |          |         |               |      |